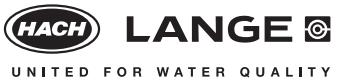

## NEW 1 B : The actual edition date is given with the procedure or evaluation. See also under "Note" (below).

## Cuvette Test LCS 360

# Zinc Trace

### **Principle**

Zinc ions form a water-soluble orange-red complex with 4-(2-pyridylazo)-resorcin (PAR) at pH 6 - 11.

### **Range of Application**

Waste water, drinking water, surface water, raw water, process analysis

#### **Storage Information**

The test reagents are stable at +15 to +25°C up to the expiry date given on the package.

#### Interferences

The ions listed in the table have been individually checked up to the given concentrations. Cumulative effects and the influence of other ions have not been determined by us. There is no interference from:

| <b>2000 mg/l:</b> SO <sub>4</sub> <sup>2-</sup>                                     |
|-------------------------------------------------------------------------------------|
| <b>1000 mg/l:</b> Cl <sup>*</sup> , Na <sup>*</sup> , K <sup>*</sup>                |
| <b>500 mg/l:</b> NO <sub>3</sub>                                                    |
| <b>250 mg/l:</b> Ca <sup>2+</sup> , Mg <sup>2+</sup>                                |
| <b>50 mg/l:</b> Ni <sup>2+</sup> , Cr <sup>6+</sup> , CO <sub>3</sub> <sup>2-</sup> |
| <b>10 mg/l:</b> Co <sup>2+</sup> , Cu <sup>2+</sup> , Cr <sup>3+</sup>              |
| <b>5 mg/l:</b> Fe <sup>2+</sup> , Fe <sup>3+</sup> , Sn <sup>2+</sup>               |
| <b>1 mg/l:</b> Pb <sup>2+</sup>                                                     |

Undissolved zinc or zinc contained in complexes can only be determined after digestion with Crack-Set LCW 902.

The measurement results must be subjected to plausibility checks (dilute and/or spike the water sample).

#### pH/Temperature/Time

The pH of the water sample must be between pH 2.5 and pH 11. The temperature of the water sample and reagents must be between 15 and 25°C.

#### Time dependence

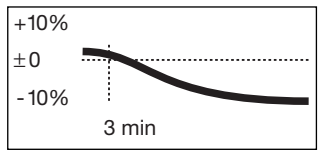

The final extinction is achieved after 3 min. If the reaction time is exceeded the results will be too low by a considerable amount.

#### **Analytical Quality Assurance**

addista is an analytical quality assurance system with which you can check the accuracy and precision of your analysis results at any time. Regular checks ensure that your measurement system is functioning properly and is being correctly operated, and reveal sample-specific interferences.

For trace analysis the standard solution has be diluted by a factor of 4.

After dilution the following nominal values are obtained: Standard Range of confidence 0.5 mg/l zinc 0.48 - 0.52 mg/l zinc

#### Safety Advice

On grounds of quality and reliability, the analysis should be carried out only with original accessories.

## CADAS 100 (LPG 185 / 2 LPG 210)

If this test is not already stored in your instrument please ask your manufacturer for programming instructions.

#### Note

The new edition date and the new colour mark the introduction of the **DosiCap***Zip*. This provides not only the greatest possible protection for the reagent in the cap but also a simplified, extremely accurate dispensing method.

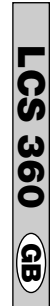

LCS 360

## Applies to all types of photometer

#### Edition 07/2002

 Carefully remove the foil from the screwed-on

 DosiCap Zip.

 Pipette into the cuvette test

 Sample cuvette

 Blank-value

 cuvette

| Water sample           | 2.5 ml | _      |
|------------------------|--------|--------|
| Distilled water        |        | 2.5 ml |
| Demasking              |        |        |
| solution A (LCK 360 A) | 0.2 ml | 0.2 ml |
|                        |        |        |

*Immediately* screw the **DosiCap***Zip*, with the fluting at the top, back onto each cuvette and *shake firmly back and forth 2 or 3 times*. After *3 min* thoroughly clean the outside of the cuvettes and evaluate.

Barcode-System DR 2800/3800/3900/5000/6000 LCS 360

## Zinc Trace

Edition 05/2006

## Evaluation

- 1. Insert blank-value cuvette (see procedure).
- 2. Insert sample cuvette.

| Parameter                            | Test-No. | Meas, range       |
|--------------------------------------|----------|-------------------|
| Zinc trace (Zn-Trace)                | 360      | 0.02 – 0.80 mg/l  |
| Zinc trace (Zn-Trace 902, Crack-Set) | 360      | 0.024 – 0.96 mg/l |

|            | <br>        |
|------------|-------------|
| Data table | <br>LCS 360 |
|            |             |

| LP2W                                                                                                    | 06/1997 |
|----------------------------------------------------------------------------------------------------|---------|
| <b>Zn-Trace</b> • $F_1 = 0 • F_2 = 1.5 • K = 0$                                                                         |         |
| CADAS 30/30S/50/50S                                                                                                    | 06/1997 |
| <b>Zn-Trace</b> • λ: 490 nm • Pro.: 1 • F <sub>1</sub> = 0 • F <sub>2</sub> = 1.426 • K = 0                             |         |
| <b>Zn-Trace 902</b> • $\lambda$ : 490 nm • Pro.: 9 • F <sub>1</sub> = 0 • F <sub>2</sub> = 1.426 • F <sub>3</sub> = 1.2 | • K = 0 |
| ISIS 6000/9000                                                                                                    | 06/1997 |
| <b>Zn-Trace</b> • λ: 500 nm • Pro.: 1 • F <sub>1</sub> = 0 • F <sub>2</sub> = 1.474 • K = 0                             |         |
| <b>Zn-Trace 902</b> • λ: 500 nm • Pro.: 9 • F <sub>1</sub> = 0 • F <sub>2</sub> = 1.474 • F <sub>3</sub> = 1.2          | • K = 0 |
| CADAS 100 / LPG 185                                                                                                    | 06/1997 |
| <b>Zn-Trace</b> • λ: 490 nm • F = 1.42                                                                                  |         |
| CADAS 100 / ≥ LPG 210                                                                                                   | 06/1997 |
| <b>Zn-Trace</b> • λ: 490 nm • F <sub>1</sub> = 1.42                                                                     |         |
| CADAS 200 Basis / Combimodule                                                                                           | 11/2001 |
| <b>Zn-Trace</b> • E1W1.(M.E2W1) • C1 = (E2-E1)*F1-F2 •                                                                  |         |
| W1 = 490 nm • F1 = 1.436 • F2 = 0.000                                                                                   |         |
| <b>Zn-Trace 902</b> • E1W1.(M.E2W1) • C1 = ((E2-E1)*F1-F2)*1.2 •                                                        |         |
| $W1 = 490 \text{ nm} \bullet F1 = 1.436 \bullet F2 = 0.000$                                                             |         |

### LASA 1 / plus

Edition 06/1997

LCS 360

90

## 

Evaluation

- 1. Press "Mode" key and check program control number: \_\_: 30
- 2. Insert program filter 480 nm.
- 3. Select test with "Mode" key.
- 4. Insert blank-value cuvette (see procedure).

5. Insert sample cuvette.

| Parameter             | Display      | Meas. range     |
|-----------------------|--------------|-----------------|
| Zinc trace (Zn-Trace) | Zn-T LCK 360 | 0.02 – 0.80 mg/ |

## LASA 20

**LCS 360** 

Edition 06/1997

## Zinc Trace

## Evaluation

- 1. Press any key.
- 2. Check program control number: \_\_: 32
- 3. Select test with  $\uparrow$  or  $\downarrow$  key.
- 4. Insert blank-value cuvette (see procedure).
- 5. Insert sample cuvette.

| Parameter                            | Display       | Meas. range       |
|--------------------------------------|---------------|-------------------|
| Zinc trace (Zn-Trace)                | Zn-T LCK 360  | 0.02 – 0.80 mg/l  |
| Zinc trace (Zn-Trace 902, Crack-Set) | Zn-T9 LCK 360 | 0.024 – 0.96 mg/l |

LASA 30

Edition 11/2001

LCS 360

00

## Evaluation

Zinc Trace

- 1. Insert filter 480 nm.
- 2. Select »Dr. Lange« mode.
- 3. Select test number (see below).
- 4. Control number must be 2.
- 5. Insert blank-value cuvette (see procedure) and press green key.
- 6. Insert sample cuvette and press green key.

| Parameter                            | Test-No. | Meas. range       |
|--------------------------------------|----------|-------------------|
| Zinc trace (Zn-Trace)                | 360      | 0.02 – 0.80 mg/l  |
| Zinc trace (Zn-Trace 902, Crack-Set) | 360      | 0.024 – 0.96 mg/l |

LP1W, LKT

LCS 360

Edition 06/1997

## Zinc Trace

## Evaluation

- 1. Insert filter 500 nm.
- 2. Enter factor (see below) and store  $\uparrow$  .
- Insert blank-value cuvette (see procedure) and press "Null" (zero) key.
- 4. Insert sample cuvette and press "Ergebnis mit Faktor" (result with factor) key.

| Parameter             | Factor | Meas. range      |
|-----------------------|--------|------------------|
| Zinc trace (Zn-Trace) | 1.5    | 0.02 – 0.80 mg/l |

## 

LP2W

Evaluation

- 1. Insert program filter 500 nm.
- 2. Press "Tests" key until display (see below) appears.
- 3. Control number must be 6.
- 4. Insert blank-value cuvette (see procedure) and press "Null" (zero) key.
- 5. Insert sample cuvette and press "Ergebnis" (result) key.

| Parameter             | Display | Meas. range      |
|-----------------------|---------|------------------|
| Zinc trace (Zn-Trace) | Test    | 0.02 – 0.80 mg/l |

LCS 360

Edition 06/1997

## CADAS 30/50, ISIS 6000/9000

LCS 360

Edition 06/1997

Zinc Trace

### Evaluation

- 1. Check program control number: \_\_: 32 (ISIS 6000/9000) ⇒ Select »TEST« mode.
- **CADAS 30/50**  $\Rightarrow$  Select "TEST" mode.
- 2. Select test number (see below).
- 3. Control number must be:
  - 8 (CADAS 30/50) 3 (ISIS 6000/9000)
- Insert blank-value cuvette (see procedure) and press blue key.
- 5. Insert sample cuvette and press green key.

| CADAS 200 Basis, Combimodule |  |
|------------------------------|--|
| ASA 100 XION 500             |  |

Edition 11/2001

LCS 360

## 

## Evaluation

- 1. Check program control number:
- \_\_ : 46 (CADAS 200) LASA 100, XION 500  $\Rightarrow$  Select »Dr. Lange« mode.
- 2. Select test number (see below).
- 3. Control number must be 2.
- 4. Insert blank-value cuvette (see procedure) and press green key.
- 5. Insert sample cuvette and press green key.

| Parameter                            | Test-No. | Meas. range       |
|--------------------------------------|----------|-------------------|
| Zinc trace (Zn-Trace)                | 360      | 0.02 – 0.80 mg/l  |
| Zinc trace (Zn-Trace 902, Crack-Set) | 360      | 0.024 – 0.96 mg/l |

| Parameter                            | Test-No. | Meas. range       |
|--------------------------------------|----------|-------------------|
| Zinc trace (Zn-Trace)                | 360      | 0.02 – 0.80 mg/l  |
| Zinc trace (Zn-Trace 902, Crack-Set) | 360      | 0.024 – 0.96 mg/l |
|                                      |          |                   |

## CADAS 30S/50S

LCS 360

Edition 06/1997

## Zinc Trace

## Evaluation

- 1. Select »TEST« mode.
- 2. Select test number (see below).
- 3. Control number must be 8.
- 4. Insert blank-value cuvette (see procedure) and press key below »ZERO«.
- 5. Insert sample cuvette and press key below »MEAS.«.

| Parameter                            | Test-No. | Meas. range      |
|--------------------------------------|----------|------------------|
| Zinc trace (Zn-Trace)                | 360      | 0.02 – 0.80 mg/l |
| Zinc trace (Zn-Trace 902, Crack-Set) | 360      | 0.024 – 0.96 mg/ |

#### 

## 

Edition 06/1997

## Evaluation

- 1. Select »TEST« mode.
- 2. Select symbol (see below).

 Check factors and measuring wavelength in memory »Mem« (LPG 185) or control number must be 2 (LPG 210).

- 4. Insert blank-value cuvette (see procedure) and press "NULL" (zero) key.
- 5. Insert sample cuvette and press "MESS" (measure) key.

| Parameter             | Symbol | Meas. range      |
|-----------------------|--------|------------------|
| Zinc trace (Zn-Trace) | 360 T  | 0.02 – 0.80 mg/l |